## iPad スクリーンタイム設定方法(家庭用)

「スクリーンタイム」はiPadの機能を制限する時間を設定できるものです。 本マニュアルでは、「夜10時~朝7時まで」の使用制限を例としてご説明します。

## ■夜 10 時~朝 7 時まで使用制限をかける

(1) iPad のホーム画面の[設定] > [スクリーンタイム] > [アプリと Web サイトのアク ティビティ]をタップします。

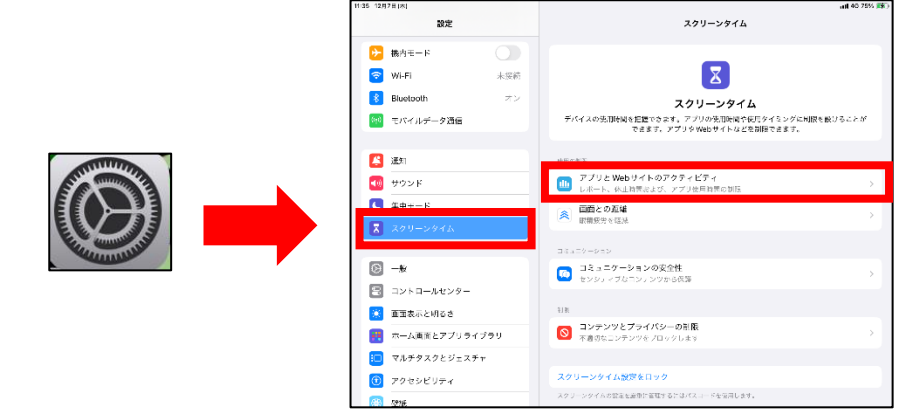

(2) ①[アプリと Web サイトのアクティビティをオンにする] > ②[休止時間]をタップ します。

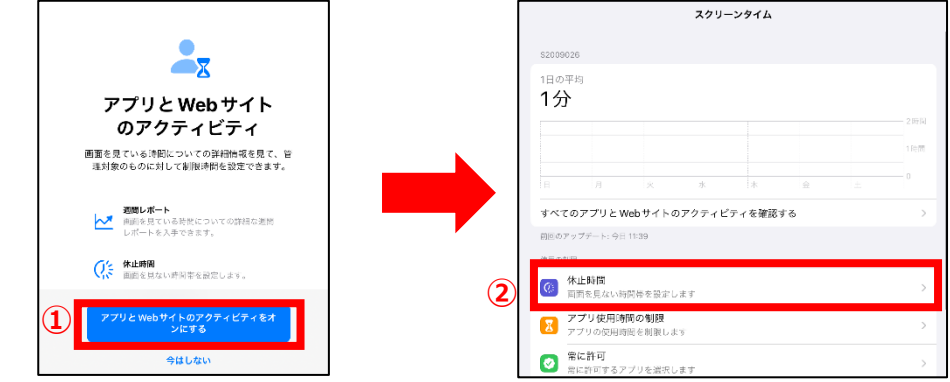

(3)③[スケジュール]をオンにします > ④休止スケジュールの選択
 >⑤休止時間の設定 > ⑥ [< スクリーンタイム]をタップします。</li>

| 休止時間中は、許可したアプリと通話のみが                    | 使用可能となります。        |               |   |
|-----------------------------------------|-------------------|---------------|---|
| スケジュール時間まで"休止時間"                        | をオンにする            |               |   |
| スケジュールが再開するまで休止時間がオン                    | になります。            |               |   |
| スケジュール                                  |                   | 3             | 1 |
| "スケジュール"をオンにすると、選択した時<br>時間の5分前に表示されます。 | 間帯に休止時間を設定できます。休止 | 時間のリマインダーは、休止 |   |
| 毎日                                      |                   | ~             | ٦ |
| 曜日別に設定                                  |                   |               |   |
|                                         |                   |               |   |

## ■スクリーンタイムでかけた制限にロックをかける

(1) ①[スクリーンタイム設定をロック] > ②パスコード入力 > ③パスコード再入力

| ▶ 不適切なコンテンツをプロックします           | , | スクリーンタイムパスコ | ードを設定 |
|-------------------------------|---|-------------|-------|
|                               |   | <br>000     | 0     |
| スクリーンタイム設定をロック スクリーンタイム設定をロック |   |             |       |
| ほかのデバイスまたはファミリーと使用            |   |             |       |
|                               |   |             |       |
|                               |   |             |       |
|                               |   |             | 1-    |

(2) ④[キャンセル] > ⑤[スキップ]をタップします。

| 4 | キャンセル OK                                                                                  |     |                                                                                |
|---|-------------------------------------------------------------------------------------------|-----|--------------------------------------------------------------------------------|
|   | <b>スクリーンタイムパスコードの復旧</b><br><sup>スクリーンタイムパスコードを忘れた場合、お<br/>使いのApple IDを使用してリセットできます。</sup> | 5   | よろしいですか?<br>Apple IDを使用すると、スクリーンタイ<br>ムパスコードを忘れた場合にパスコードを<br>リセットできます。<br>スキップ |
|   | <mark>メ</mark> ールまたは電話番号                                                                  | _   | Apple IDを指定                                                                    |
|   | パスワードをお忘れですか?                                                                             | L L |                                                                                |

(3) ⑥[スクリーンタイムをロック]と表示されていた文字が、 [スクリーンタイムパスコードを変更]に変わったことが確認できれば、完了です。

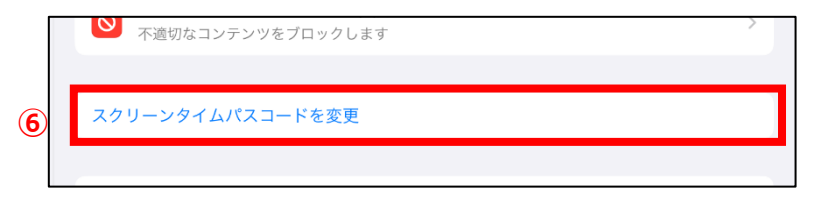